### http://www.hulft.com/software/signalert/

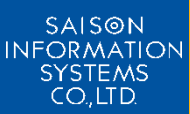

### サーバ/アプリケーション /ネットワーク監視ソフトウェア SIGNALECT シグナラート

SIGNAlertは、マルチプラットフォーム対応の サーバ/アプリケーション/ネットワーク監視 ソフトウェアです。 TCP/IPで接続されたLANにおいて、複数の 監視対象マシンをリアルタイムに監視します。

### HULFT8 & DataSpider Servistaの監視方法

(株) セゾン情報システムズHULFT事業部

### HULFT8の監視

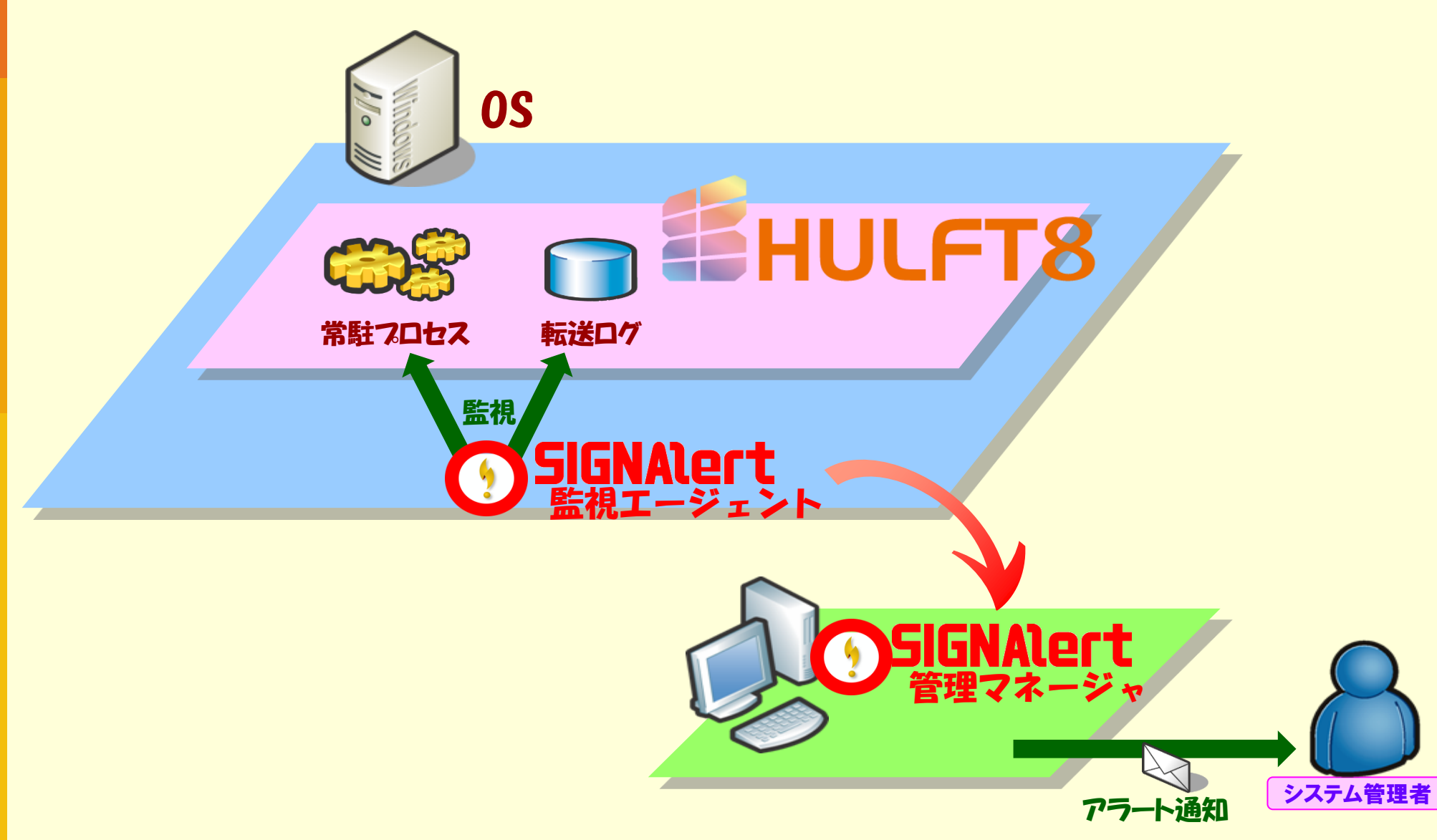

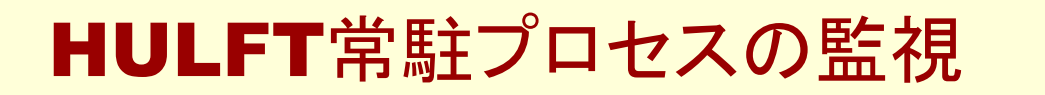

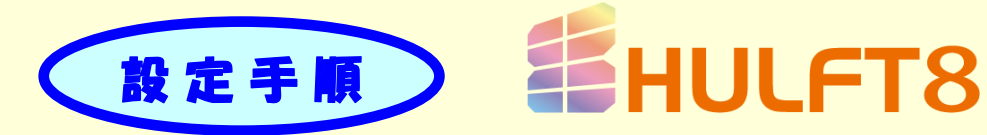

 SIGNAlert Manager管理画面にて、HULFTが導入されている Agentの[ホスト監視情報設定]画面を開きます。

| ()<br>SIGNAlert                  |                                                       |                                                            |
|----------------------------------|-------------------------------------------------------|------------------------------------------------------------|
| ファイル(F) 編集(E) 表示(D)              | ) システム管理(M) 環境(C) クラスタ(L) ヘルプ(H)                      |                                                            |
|                                  | 题   🦢   🕛    💥 ホスト状態(エラー)                             |                                                            |
| アドレス( <u>A</u> ) <u>(</u> ) ¥¥全体 |                                                       | ¥                                                          |
| グループ・ホスト一覧 💶                     | グループ・ホスト→腎                                            |                                                            |
| □ ① 全体<br>⑤ 11935                |                                                       |                                                            |
| VMRHEL7X64                       |                                                       |                                                            |
| - 日何管理Web<br>                    | S11935 VMRHEL7X64 出荷管理We                              | o S11985.sisco.sais                                        |
|                                  |                                                       | ♀ [S11935][172.16.107.113]末入ト監視情報設定                        |
|                                  |                                                       | 🐬 監視条件   🏇 デフォルト管理者通知情報   効 スケジュール 🛛 🚱 エージェントレス監視 🛛 😁 時間監視 |
|                                  |                                                       | 《二保存(S) 《                                                  |
|                                  |                                                       | 監視調査 1 分                                                   |
|                                  |                                                       | イベントログ監視 サービス・プロセス起動監視   HULFT監視   ファイル監視   リソース監視         |
|                                  |                                                       | システム アプリケーション セキュリティ その他                                   |
|                                  |                                                       |                                                            |
|                                  |                                                       |                                                            |
|                                  |                                                       |                                                            |
|                                  |                                                       | イベントログエラー種 イベントID ソース エラーレベル 管理者通知ID                       |
|                                  |                                                       |                                                            |
|                                  | コンソール                                                 |                                                            |
|                                  | エラーレベル 対処 メッセージ<br>ヘエラー ・ オー HTTPステータスコードは4           |                                                            |
|                                  | エラー      オ HTTPステータスコードは4                             |                                                            |
|                                  | ●エラー ・ 未 HTTPステータスコードは41<br>● エラー ・ 未 HTTPステータスコードは41 |                                                            |
|                                  | 〇ワーニング キ、フォルダ(D¥001 applicatio                        | 文字列監視                                                      |
|                                  |                                                       |                                                            |
| ● サービス状態:開始                      |                                                       |                                                            |
|                                  |                                                       |                                                            |
|                                  |                                                       |                                                            |
|                                  |                                                       |                                                            |
|                                  |                                                       |                                                            |
|                                  |                                                       |                                                            |
|                                  |                                                       | ※開U3(2)                                                    |

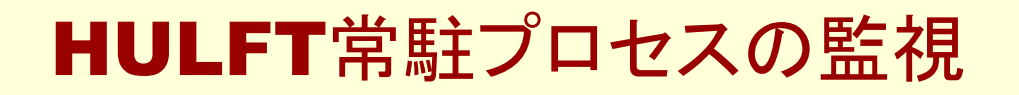

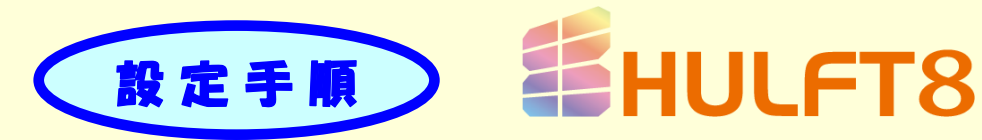

### 2. タブ[HULFT監視]を選択します。

3. 下図の赤枠箇所でエラーレベルを設定し、「配布」ボタンを押下します。 以上で設定は完了です。

| <ul> <li> <b>J</b> Sil (12 to 107 to 137 to 107 to 137 to 107 to 137 to 107 to 137 to 137</li></ul> | *査段1首雑誌JE<br>針通知情報   参 スケジュール   🛞 エージェントレス監視   😌 時間監視          |                  |
|----------------------------------------------------------------------------------------------------|----------------------------------------------------------------|------------------|
| 監視問題 1 分<br>イベントログ監視   サービス・プロ<br>No   サービス名<br>1 HULFT                                                                                                    | ス起動監視 HULFT監視 ファイル監視   リソース監視                                  | )                |
|                                                                                                    | 転送開始・終了時の通知するエラーレベル                                            | 管理者)通知ID<br>···· |
|                                                                                                    | 集信<br>● 重大なエラー ▼<br>要求受付<br>● 重大なエラー ▼<br>スケジューラ<br>● 監視しない) ▼ |                  |
|                                                                                                    | BB Server<br>● 監視しない                                           |                  |

### HULFT専用画面で 簡単設定!

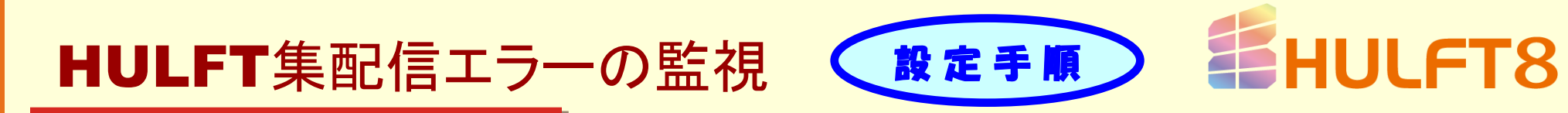

- SIGNAlert Manager管理画面にて、HULFTが導入されている Agentの[ホスト監視情報設定]画面を開きます。
- 2. タブ[HULFT監視]を選択します。
- 3. 下図の赤枠箇所でエラーレベルを設定し、「配布」ボタンを押下します。 以上で設定は完了です。

| ↓ 監視条件   🏇 デフォルト管理者通知情報   🔊 スケジュール<br>  保存(S)   🍐 配布(D) | > │ 🛞 エージェントレス監視   🥹 時間監視                                                                                                    |
|---------------------------------------------------------|----------------------------------------------------------------------------------------------------|
| ▲ ユー                                                    | アイル監視(リソース監視)                                                                                                    |
| No サービス名<br>1 HULFT                                     | 世ービス名     ・     ・     ・     ・     ・     ・     ・     ・     ・     ・     ・     ・     ・     ・     ・     ・     ・     ・     ・     ・     ・     ・     ・     ・     ・     ・     ・     ・     ・     ・     ・     ・     ・     ・     ・     ・     ・     ・     ・     ・     ・     ・     ・     ・     ・     ・     ・     ・     ・     ・     ・     ・     ・     ・     ・     ・     ・     ・     ・     ・     ・     ・     ・     ・     ・     ・     ・     ・     ・     ・     ・     ・     ・     ・     ・     ・     ・     ・     ・     ・     ・     ・     ・     ・     ・     ・     ・     ・     ・     ・     ・     ・     ・     ・     ・     ・     ・     ・     ・     ・     ・     ・     ・     ・     ・     ・     ・     ・     ・     ・     ・     ・     ・     ・     ・     ・     ・     ・     ・     ・     ・     ・     ・     ・     ・     ・     ・     ・     ・     ・     ・     ・     ・     ・     ・     ・     ・     ・     ・     ・     ・     ・     ・     ・     ・     ・     ・     ・     ・     ・     ・     ・     ・     ・     ・     ・     ・     ・     ・     ・     ・     ・     ・      ・      ・      ・      ・      ・      ・      ・      ・      ・      ・      ・      ・      ・      ・      ・      ・      ・      ・      ・      ・      ・      ・      ・      ・      ・      ・      ・      ・      ・      ・      ・      ・      ・      ・      ・      ・      ・      ・      ・      ・      ・      ・      ・      ・      ・      ・      ・      ・      ・      ・      ・      ・      ・      ・      ・      ・      ・      ・      ・      ・      ・      ・      ・      ・      ・      ・      ・      ・      ・      ・      ・      ・      ・      ・      ・      ・      ・      ・      ・      ・      ・      ・      ・      ・      ・      ・      ・      ・      ・      ・      ・      ・      ・      ・      ・      ・      ・      ・      ・      ・      ・      ・      ・     ・     ・     ・     ・     ・     ・     ・     ・     ・     ・     ・     ・     ・     ・     ・     ・     ・     ・     ・     ・     ・     ・     ・     ・     ・     ・     ・     ・     ・     ・     ・     ・     ・     ・     ・     ・     ・     ・     ・     ・     ・     ・     ・     ・     ・     ・     ・     ・     ・     ・     ・     ・     ・     ・     ・ |
|                                                         | 管理者通知ID<br>転送開始・終了時の通知するエラーレベル ● 監視しない ● 「                                                                                                    |
|                                                         | プロセス監視設定<br>配信<br>管理者通知ID<br>デ ビー<br>デ ビー<br>ビー                                                                                                    |
|                                                         | 集信<br>● 監視しない ▼                                                                                                    |
|                                                         | ○ 監視しない ■           スケジューラ           ● 監視しない ■                                                                                                    |
|                                                         | BB Server                                                                                                    |
|                                                         |                                                                                                    |

### ログとエラーコードは 一切意識せず 簡単設定

### HULFTエラーコード情報の登録

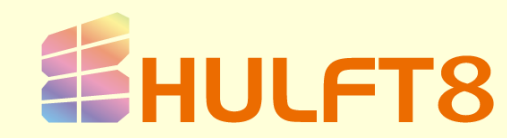

機能紹介

SIGNAlert ManagerにHULFTエラーコード情報を登録することで HULFT転送エラー発生時、即座にエラー原因と対処指示を確認することが できます。 エラー検知と同時にエラー原因が把握できるため、迅速かつ的確に

「二ノー検加と同時にエノー原因が招握 COOに 障害復旧にあたることができます。

|                                                                                                    | エラーコード情報                                                                   |
|----------------------------------------------------------------------------------------------------|----------------------------------------------------------------------------|
|                                                                                                    | ◎ 対処登録(HULFT)                                                              |
|                                                                                                    | ※閉じる(C)  ★保存(S)  ▲削除(D)                                                    |
| HULFT転送エラー詳細画面                                                                                                    | エージェントタイプ Windowsエージェント                                                    |
| ×<br>(初した) (第1558年の) (スポリ58年の) (スポリ58年の)(オポレー) (2007年))<br>(初した) (アントロー) (アラー) (2007年)) (2007年)) (2007 | エラー識別ID HULFT ERROR エラーコード 701                                             |
| (株式大力を)日1118 エージンパタイプ (Webset ニウンパ<br>クロージン・ス PDG/T<br>クロージ<br>クロージ<br>(MCC)                                                                                                    | メッセージソース HULFT                                                             |
| PARALIZING                                                                                                    | 対処方法 ファイルをオーブンする事ができません。<br>指定にたディレクトリが存在しない、書き込みが許可されていない等の原因が考えられますので、環境 |
| - パージロ4<br>- ジービージロ4<br>- ジービージロ3 (第11日) (1.2 F (1997)) エラー (1997))<br>                                                                                                    | の確認をしてくたさい。                                                                |
| 21x76 Balandina M7000 W7000                                                                                                    |                                                                            |
| 1983/38<br>1983/38<br>2945/またデンプを発行できます。WedewSニージェーMAUTEUPO、2011<br>1983/18<br>1995/1995/1995/1995/1995/1995/1995/1995                                                                                                    |                                                                            |
|                                                                                                    |                                                                            |
|                                                                                                    |                                                                            |

### 

1. SIGNAlert Managerのホスト上でコマンドプロンプト画面を開き、 下記のサンプルを参考にしてコマンドを実行します。

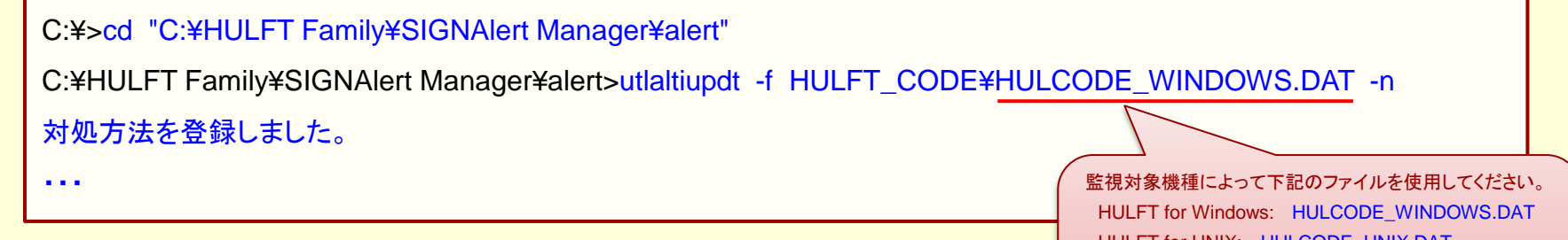

以上で設定は完了です。 HULFT転送エラー発生時、エラー詳細画面に エラーコード情報が自動的に表示されます。

監視対象機種によって下記のファイルを使用してください。 HULFT for Windows: HULCODE\_WINDOWS.DAT HULFT for UNIX: HULCODE\_UNIX.DAT HULFT for Linux: HULCODE\_LINUX.DAT HULFT for zOS: HULCODE\_OS390.DAT HULFT for i5OS: HULCODE\_OS400.DAT

| <u> </u>               | 兄口四             |             |        |                                   |     |
|------------------------|-----------------|-------------|--------|-----------------------------------|-----|
| 📀 対処登録一覧(HUL           | FT)             |             |        |                                   | IJ× |
| 🛛 🔀 閉じる(C) 🛛 📼 ז       | 所規(N) 🍦 🍐 🏭 🕼 🥼 | 2) 🛛 🔍 編集(E | ) 😒 更新 | (U)                               |     |
| <u> </u>               |                 |             |        |                                   |     |
| エージェントタイプ              | エラー識別ID         | エラーコード      | メッセー   | 刘処方法                              |     |
| Windowsエージェント          | HULFT ERROR     | 180         | HULFT  | フォーマット情報ファイルのオープンに失敗しました。 再度集信を…  |     |
| Windowsエージェント          | HULFT ERROR     | 181         | HULFT  | フォーマット情報ファイルの読み込みに失敗しました。 再度集信を   |     |
| Windowsエージェント          | HULFT ERROR     | 182         | HULFT  | 集信ファイルのオーブンに失敗しました。(1)集信ファイルの存在を… |     |
| Windowsエージェント          | HULFT ERROR     | 183         | HULFT  | 集信ファイルの読み込みに失敗しました。(1)集信ファイルの存在…  |     |
| Windowsエージェント          | HULFT ERROR     | 184         | HULFT  | CSVファイルのオープンに失敗しました。 同一名のファイルを他の… |     |
| Windowsエージェント          | HULFT ERROR     | 185         | HULFT  | ファイルへの出力に失敗しました。(1)ディスクの空き容量を確認し  |     |
| Windowsエージェント          | HULFT ERROR     | 186         | HULFT  | アブリケーションエラーが発生しました。 集信ブロセスを再起動し…  |     |
| Windowsエージェント          | HULFT ERROR     | 187         | HULFT  | メモリ不足が発生しました。 不要なプログラムを停止したのちに再…  |     |
| Windowsエージェント          | HULFT ERROR     | 188         | HULFT  | 起動バラメータが不正です。 フォーマット情報のデータタイプを確…  |     |
| Windowsエージェント          | HULFT ERROR     | 189         | HULFT  | 集信ファイルのサイズの取得に失敗しました。 (1)集信ファイルの… |     |
| Windowsエージェント          | HULFT ERROR     | 190         | HULFT  | フォーマット情報の項目タイプにイメージが含まれています。 イメ…  |     |
| Windowsエージェント          | HULFT ERROR     | 191         | HULFT  | フォーマット情報と集信ファイルのサイズが一致しません。 集信フ   |     |
| Windowsエージェント          | HULFT ERROR     | 192         | HULFT  | アプリケーションエラーが発生しました。 集信プロセスを再起動し…  |     |
| Windowsエージェント          | HULFT ERROR     | 193         | HULFT  | アブリケーションエラーが発生しました。 集信ブロセスを再起動し…  |     |
| Windowsエージェント          | HULFT ERROR     | 194         | HULFT  | 配信元ホストで登録されているフォーマット情報と、受信データの内   |     |
| Windowsエージェント          | HULFT ERROR     | 195         | HULFT  | データ内容が不正です。配信データの内容を確認してください。     |     |
| Windowsエージェント          | HULFT ERROR     | 196         | HULFT  | CSVファイルに対してネットワークファイルロックの確保あるいは開  |     |
| Windowsエージェント          | HULFT ERROR     | 270         | HULFT  | 起動バラメータが不正です。 XML変換は単独での起動はできませ…  |     |
| Windowsエージェント          | HULFT ERROR     | 271         | HULFT  | 配信元ホストで登録されているフォーマット情報と、受信データの内   | _   |
| Windowsエージェント          | HULFT ERROR     | 272         | HULFT  | 配信元ホストで登録されているフォーマット情報と、受信データの内   |     |
| Lillindows T — 32+ 115 | HILLET ERROR    | 979         | HULFT  | YMI 環境設定フライルに指定されているフォーフット情報が目 つか |     |

HULFT 全5機種 総計9424件の エラーコード情報

### **DataSpider Servista**の監視

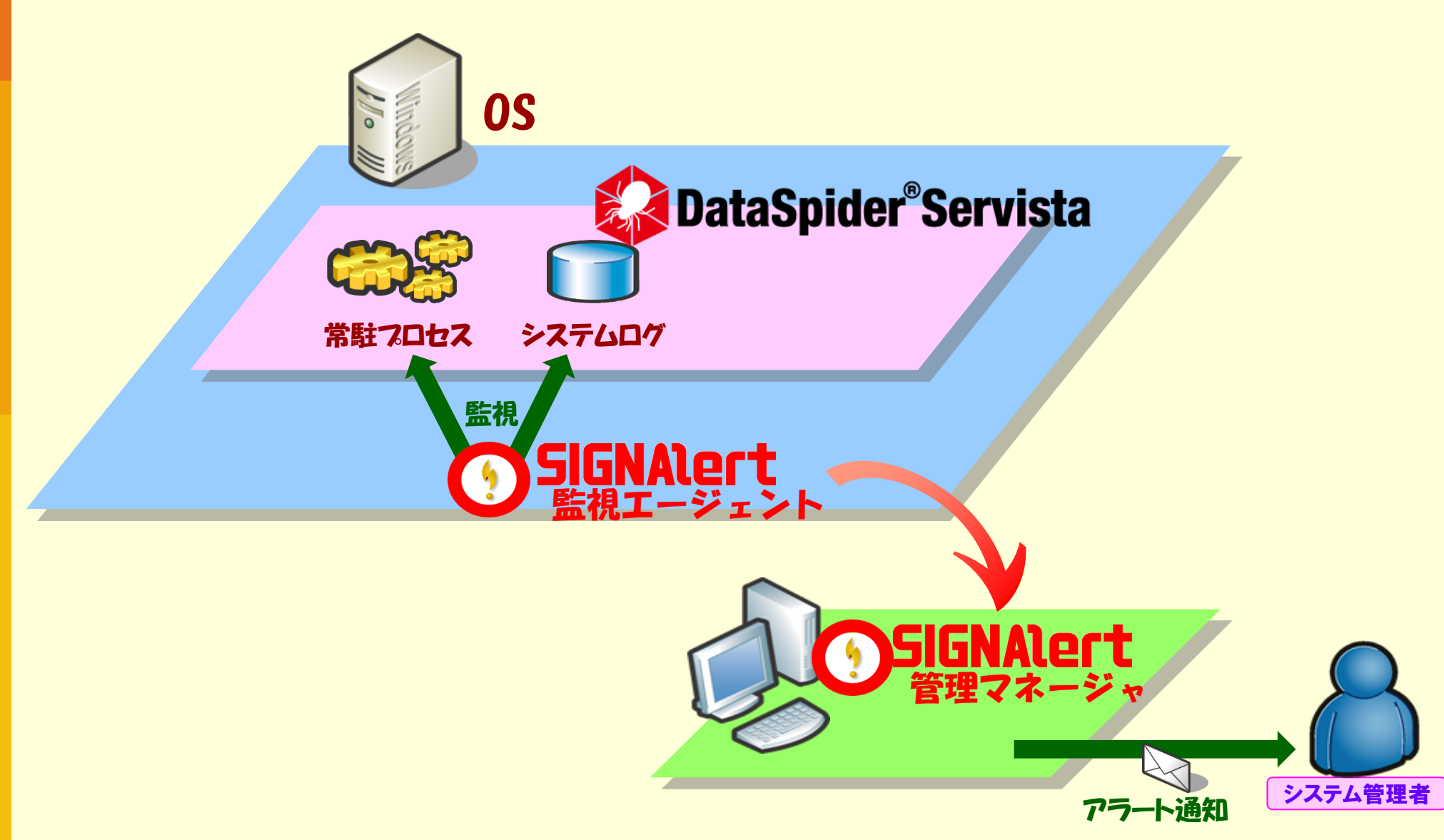

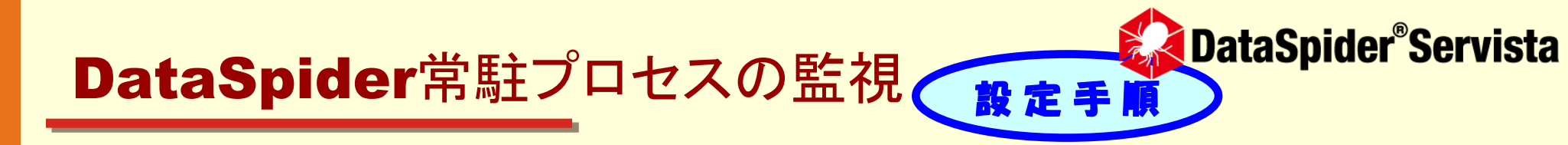

 SIGNAlert Manager管理画面にて、DataSpiderが導入されている Agentの[ホスト監視情報設定]画面を開きます。

| SIGNAlert                      |                                                         |                                                            |
|--------------------------------|---------------------------------------------------------|------------------------------------------------------------|
| ファイル(F) 編集(E) 表示(D             | ) システム管理(M) 環境(C) クラスダ(L) ヘルプ(H)                        |                                                            |
|                                | 芝   🍛     🐮    🌺 ホスト状態(エラー)                             |                                                            |
| アドレス( <u>A</u> ) 🚫 ¥¥全体        |                                                         |                                                            |
| グループ・ホスト一覧 <u>・</u>            | グループ・ホストー覧                                              |                                                            |
| ⊡- <b>()</b> 至1本<br>——∭ S11935 |                                                         |                                                            |
| VMRHEL7X64<br>出荷管理Web          |                                                         |                                                            |
| S11935.sisco.sa                | SH300 AMULELYOA THEFT                                   |                                                            |
|                                |                                                         | ♀ [S11935][172.16.107.113]木入ト監視情報設定                        |
|                                |                                                         | ⑦ 監視条件   沙 デフォルト管理者通知情報   ⑦ スケジュール   ⑧ エージェントレス監視   ◎ 時間監視 |
|                                |                                                         | 《保存(S) 《 配布(D)                                             |
|                                |                                                         | 監視間隔間、                                                     |
|                                |                                                         | イベントログ監視 サービス・プロセス起動監視 HULFT監視 ファイル監視 リソース監視               |
|                                |                                                         | システム  アブリケーション   セキュリティ   その他                              |
|                                |                                                         |                                                            |
|                                |                                                         |                                                            |
|                                |                                                         |                                                            |
|                                |                                                         |                                                            |
|                                |                                                         |                                                            |
|                                |                                                         |                                                            |
|                                | ●エラー ! 未 HTTPステータスコード1は4                                |                                                            |
|                                | ●エラー ! 未 HTTPステータスコードは4                                 |                                                            |
|                                |                                                         |                                                            |
|                                | ●ワーニング ! 未 フォルダ(D¥001 applicatio<br>●ワーニング ! 未 Dドライブの状況 |                                                            |
|                                |                                                         |                                                            |
|                                |                                                         |                                                            |
|                                |                                                         |                                                            |
|                                |                                                         |                                                            |
|                                |                                                         |                                                            |
|                                |                                                         |                                                            |
|                                |                                                         |                                                            |
|                                |                                                         |                                                            |

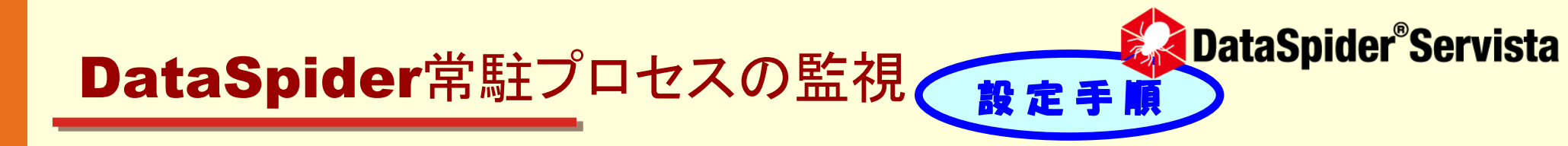

- 2. タブ[サービス・プロセス起動監視]を選択します。
- 3. 下図の赤枠箇所で下記の設定を入力します。
- サービス名
   「レービスの状態
   「停止中]
   エラーレベル
   ※任意のレベル
   4.「配布」ボタンを押下します。
  - 以上で設定は完了です。

シンプルな設定画面 簡単設定!

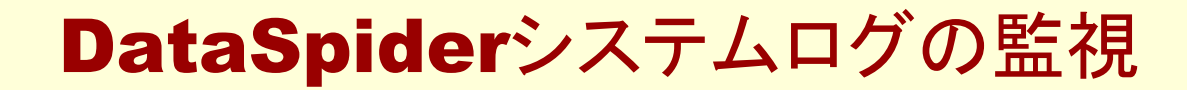

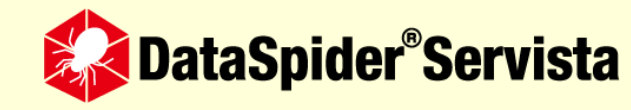

### DataSpiderは、下記のシステムログを監視することで 運用障害を検知できます。

| ログ               | 出力内容                                                              | 監視文字列                                       | 備考                                                                    |
|------------------|-------------------------------------------------------------------|---------------------------------------------|-----------------------------------------------------------------------|
| server.log       | <b>DataSpider Server</b> のログ。起動<br>中のコアコンポーネントやアダプタ動<br>作状況を出力する。 | <b> FATAL <br/> ERROR </b><br>※障害レベルのログのみ監視 | 固定ファイルサイズ毎(デフォルト <b>2048KB</b> )<br>でローテーションする。                       |
| server.error.log | <b>DataSpider Server</b> プロセスの標<br>準エラー出力のリダイレクト先。                | Exception<br>Error                          | ローテーションなし。<br>OutOfMemoryErrorなどserver.logでは<br>検知できない運用障害をキャッチアップする。 |

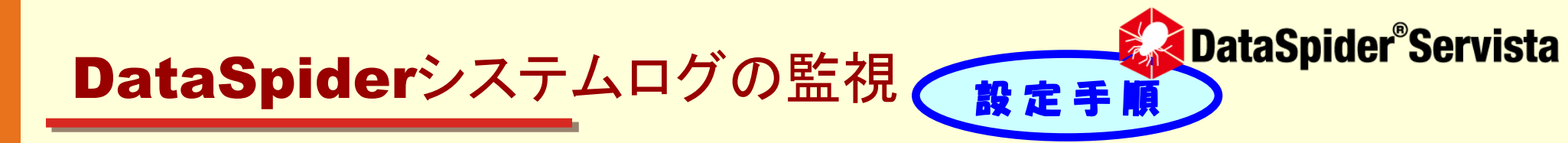

- SIGNAlert Manager管理画面にて、DataSpiderが導入されている Agentの[ホスト監視情報設定]画面を開きます。
- 2. タブ[ファイル監視]-[ログ監視]を選択します。
- 3. 下図のようにserver.logの監視設定を入力します。

| ローテーションファイルの | D監視 [チェックボックスON]                                               |
|--------------|----------------------------------------------------------------|
| 基準となるファイル    | [C:¥Program Files¥DataSpiderServista¥server¥logs¥server.log]   |
| 1世代前のファイル    | [C:¥Program Files¥DataSpiderServista¥server¥logs¥server.log.1] |
| 検索文字列        | [ FATAL ],[ ERROR ]                                            |
| エラーレベル       | ※任意のレベル                                                        |

| イベントログ監視   サービス・プロセス起動監視   HULFT監視 ファイノ                              | ↓監視 ┃リソース監視 ┃                                                                                                    |
|----------------------------------------------------------------------|----------------------------------------------------------------------------------------------------|
| 口グ監視 存在監視                                                            |                                                                                                    |
| <u>アイルNo ファイルバス名</u><br>1 C:¥Program Files¥DataSpiderServista¥server | <ul> <li>▲ ローテーションファイルの監視 □ 共有ディスク上のファイル</li> <li>ファイルバス名</li> <li>基準となるファイル<br/>1世代前のファイル</li> <li>C¥Program Files¥DataSpiderServista¥server¥logs¥server.log</li> <li>C¥Program Files¥DataSpiderServista¥server¥logs¥server.log.1</li> </ul> |
|                                                                      | 検索順序         検索文字列         エラーレベル         管理者通知ID           1  FATAL          重大なエラー         2           2  ERROR          エラー         1                                                                                                    |

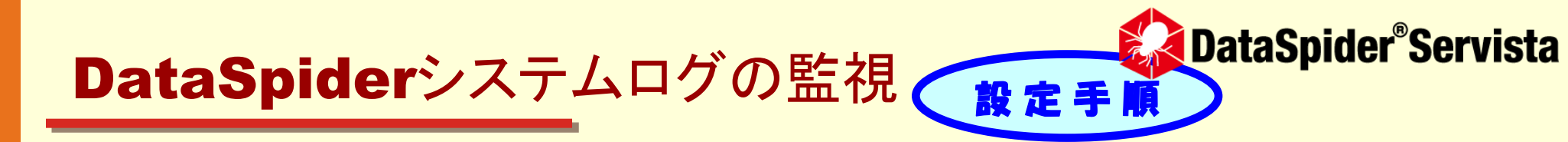

#### 4. さらに、下図のようにserver.error.logの監視設定を入力します。 ファイルパス名 [C:¥Program Files¥DataSpiderServista¥server¥logs¥server.error.log]

- 検索文字列 [Exception], [Error]
- エラーレベル ※任意のレベル

| イベントログ監視 サービス・プロセス起動監視 HULFT監視 ファイ                                            | ル監視 リソース監視                 |                                                |
|-------------------------------------------------------------------------------|----------------------------|------------------------------------------------|
| ログ監視 存在監視                                                                     |                            |                                                |
| <u>国国</u><br>ファイルNo<br>ファイルバス名<br>1 C¥Program Files¥DataSpiderServista¥server | 2 □ ローテーションファイルの監視 □       | 共有ディスク上のファイル                                   |
| 2 C:¥Program Files¥DataSpiderServista¥server                                  | ファイルバス名 C¥Program Files¥Da | ataSpiderServista¥server¥logs¥server.error.log |
|                                                                               |                            |                                                |
|                                                                               | 検索順序 検索文字列                 | エラーレベル 🚺 管理者通知ID                               |
|                                                                               | 1 Exception<br>2 Error     | 重大なエラー<br>重大なエラー                               |
|                                                                               |                            |                                                |

### 5. 「配布」ボタンを押下します。 以上で設定は完了です。

# SIGNALECT HULFT8 DataSpider®Servista

## つながる価値、ひろがる未来。

Connecting values, expanding the future.

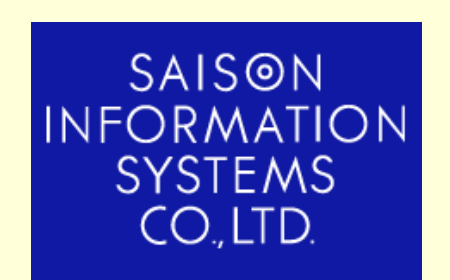

<u>株式会社 セゾン情報システムズ</u> <u>HULFT事業部</u> TEL:03-3988-5301

http://www.hulft.com/software/signalert/